## Travail à faire

- Créez un dossier de sauvegarde, (si vous ne l'avez pas déjà réalisé pour Ciel gestion commerciale), sur le disque dur, dans votre espace personnel du serveur ou en cloud ou sur votre clé USB, un dossier dont le nom sera : Ciel-Knit-Wave-Paye.
- 2. Ouvrez Ciel Paye.
- 3. Quittez Ciel Paye.

## Autocorrection

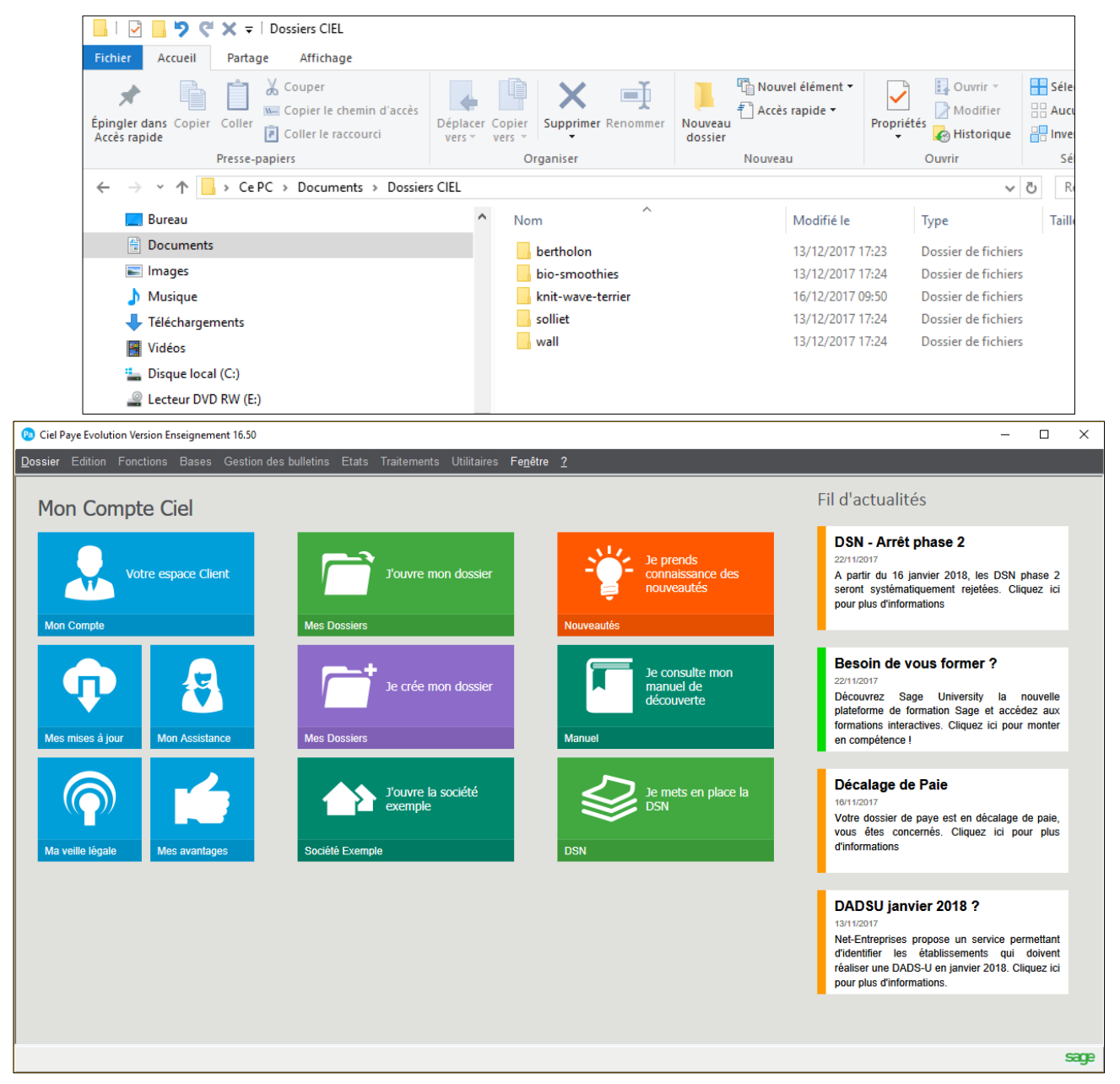